# Student Placement Coordination Tool Health Provider Portal

**Settings** How to select accounts, view notifications, manage user access, facilities and clinical areas

Health New Zealand Te Whatu Ora

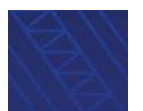

How to select accounts, view notifications, manage user access, facilities and clinical areas

### Contents

Manage accounts, user access, facilities, and clinical areas

View and select your account

View notifications

Manage access by adding and removing users

Manage facilities by adding, editing and removing facilities

Manage clinical areas by adding, editing and removing clinical areas

Key terms

How to select accounts, view notifications, manage user access, facilities and clinical areas

### Manage accounts, user access, facilities and clinical areas

Please see the <u>Key terms</u> section at the end of the document for the definitions of terms used in this guide.

Within the **Settings** menu, the following can be accessed:

- Select account
- Manage access
- Manage facilities
- Manage clinical areas

| Health New Zealand     Student Placement       e Whatu Ora     Coordination Tool                                                                                                    |                                                                |
|----------------------------------------------------------------------------------------------------|----------------------------------------------------------------|
| Home Planning - Liaise and match - Confirmed placements - Dashboard                                                                                                    | <u>Settings</u> -                                              |
|                                                                                                    | Settings                                                       |
| Home                                                                                                    | Select account                                                 |
|                                                                                                    | Manage access                                                  |
| Welcome to the Student Placement Coordination Tool                                                                                                    | Manage facilities                                              |
|                                                                                                    | Manage clinical areas                                          |
| This nationwide digital coordination tool aims to enable more effective planning, coordination and visibility of student pl Zealand.                                                                                                    | a <mark>sements across health settin</mark> gs in New          |
| The tool is being delivered in an agile way, meaning functionality is added in phases and the tool will be iteratively refine line. The initial roll out will continue until the middle of 2025, with full roll out of the tool to all the professions in scope over | d to provide maximum value to the front<br>the next few years. |

#### From here, you can:

- View and select your Health Provider account(s)
- · Manage access for your organisation by adding and removing users
  - if you have an Administrator portal role
- · Manage facilities by adding, editing or removing facilities
- Manage clinical areas by adding or editing clinical areas.
  - To remove a clinical area, the Health Placement Hub needs to be contacted

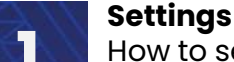

### View and select your account

#### > To view and select your account, click on the Settings tab and click Select account

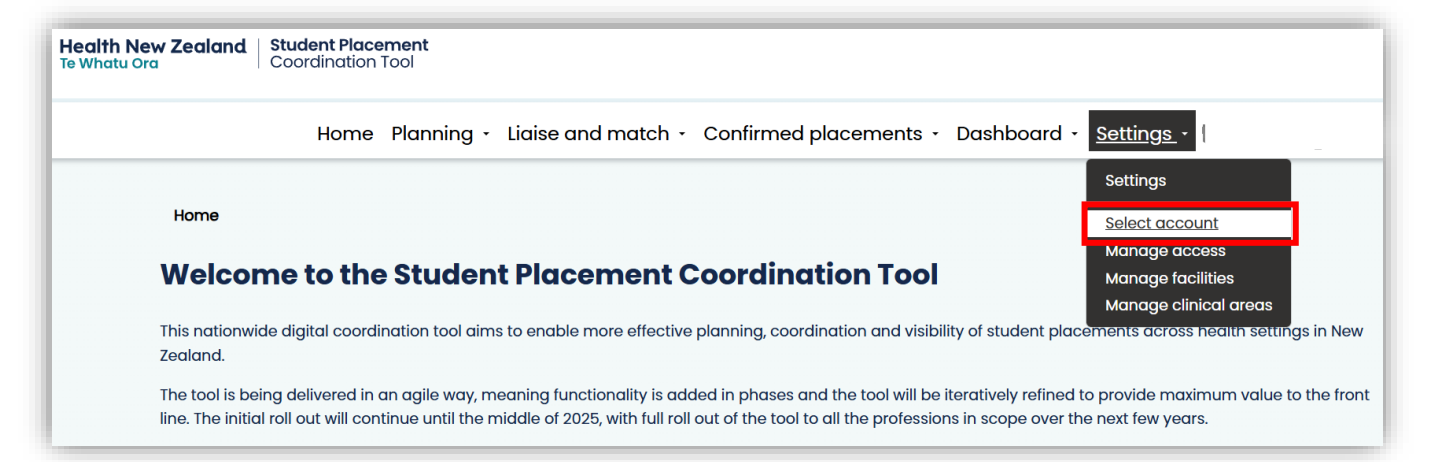

#### To select a Health Provider account, click Select next the account you want to access

| Welcome to the Health Provi<br>Select which Health Provider a | ider Portal for the Stu<br>ccount you would like | dent Placement Co<br>to access          | pordination Tool |        |
|---------------------------------------------------------------|--------------------------------------------------|-----------------------------------------|------------------|--------|
| Account 🛧                                                     | Portal role                                      | Job title                               | Account type     |        |
| Health NZ Waitaha Canterbury UAT                              | Administrator - Health<br>Portal                 | External Learning<br>Environment Access | Health Provider  | Select |

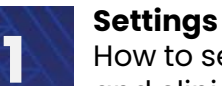

### **View notifications**

To view a notification, you can select from the Latest notifications list or click View all

| Velcome to the Student Placement Coordination                                                                                                    | Tool                                                                                                    |
|----------------------------------------------------------------------------------------------------|----------------------------------------------------------------------------------------------------|
| is nationwide digital coordination tool aims to enable more effective planning, coordination a<br>aland.                                                                                                    | and visibility of student placements across health settings in Nev                                                                                                    |
| e tool is being delivered in an agile way, meaning functionality is added in phases and the too                                                                                                    | ool will be iteratively refined to provide maximum value to the from                                                                                                    |
| e. The roll out will continue through 2025 to all professions in scope.                                                                                                    |                                                                                                    |
|                                                                                                    |                                                                                                    |
| atest notifications                                                                                                    |                                                                                                    |
| atest notifications                                                                                                    |                                                                                                    |
| atest notifications                                                                                                    | Date created Status                                                                                                    |
| Subject Placement offer details POD-001141 has been updated for request ERQ-001133                                                                                                    | Date created Status<br>09-04-2025 9:05 AM Read                                                                                                    |
| Subject Placement offer details POD-001141 has been updated for request ERQ-001133 Placement offer details POD-001141 has been updated for request ERQ-001143                                                                                                    | Date created         Status           09-04-2025 9:05 AM         Read           09-04-2025 9:04 AM         Read                                                                                                    |
| Subject         Placement offer details POD-001141 has been updated for request ERQ-001133         Placement offer details POD-001141 has been updated for request ERQ-001143         Your Placement Request ERQ-001143 is approved                                                         | Date created         Status           09-04-2025 9:05 AM         Read           09-04-2025 9:04 AM         Read           09-04-2025 9:04 AM         Read                                                                                       |
| Subject         Placement offer details POD-001141 has been updated for request ERQ-001133         Placement offer details POD-001141 has been updated for request ERQ-001143         Your Placement Request ERQ-001143 is approved         Placement Request ERQ-001145 has been withdrawn | Date created         Status           09-04-2025 9:05 AM         Read           09-04-2025 9:04 AM         Read           09-04-2025 9:04 AM         Read           09-04-2025 9:04 AM         Read           09-04-2025 9:04 AM         Unread |

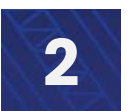

How to select accounts, view notifications, manage user access, facilities and clinical areas

### **View notifications**

View all takes you to the full list of notifications.

The status column tells you whether the notification has already been read.

**NOTE:** If there are multiple people in your organisation with an account, the status will show as 'read' if another person has read the notification. If you have a parent organisation, all notifications for your organisation will be visible. The newest notifications appear at the top of the list.

To view a notification either click on the subject line or click on the \_\_\_\_\_ button and click View

| Subject<br>Placement offer details POD-001141 has been updated for<br>request ERQ-001133    | Date created 🔸      | Status<br>Read | ~    |
|---------------------------------------------------------------------------------------------|---------------------|----------------|------|
| Placement offer details POD-001141 has been updated for<br>request ERQ-001143               | 09-04-2025 9:04 AM  | Read           | View |
| Your Placement Request ERQ-001143 is approved                                               | 09-04-2025 9:04 AM  | Read           | ~    |
| Placement Request ERQ-001145 has been withdrawn                                             | 01-04-2025 9:27 AM  | Unread         | ~    |
| Clinical area is updated by Health NZ Bay of Plenty UAT for<br>placement request ERQ-001089 | 20-02-2025 3:43 PM  | Read           | ~    |
| Clinical area is updated by Health NZ Bay of Plenty UAT for<br>placement request ERQ-001138 | 20-02-2025 3:42 PM  | Unread         | ~    |
| Clinical area is updated by Health NZ Bay of Plenty UAT for<br>placement request ERQ-001141 | 20-02-2025 3:42 PM  | Unread         | ~    |
| Clinical area is updated by Health NZ Bay of Plenty UAT for<br>placement request ERQ-001139 | 20-02-2025 3:42 PM  | Unread         | ~    |
| Clinical area is updated by Health NZ Bay of Plenty UAT for<br>placement request ERQ-001126 | 20-02-2025 3:42 PM  | Unread         | ~    |
| Clinical area is updated by Health NZ Lakes UAT for placement request ERQ-001117            | 20-02-2025 3:38 PM  | Unread         | ~    |
| Clinical area is updated by Health NZ Lakes UAT for placement request ERQ-001116            | 20-02-2025 3:38 PM  | Unread         | ~    |
| Your Placement Request ERQ-001140 is declined                                               | 19-02-2025 11:24 AM | Unread         | ~    |
| Placement offer SPO-001115 is updated                                                       | 18-02-2025 1:53 PM  | Read           | ~    |
| Placement offer SPO-001115 is updated                                                       | 18-02-2025 1:53 PM  | Read           | ~    |

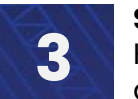

How to select accounts, view notifications, manage user access, facilities and clinical areas

### **View notifications**

When you click into a notification, more information is provided.

When you have finished viewing a notification, click **Return** to go back to the main list.

| me / Notifications / Notification details               |   |        |
|---------------------------------------------------------|---|--------|
| Notification details                                    |   |        |
| Subject                                                 |   |        |
| Your Placement Request ERQ-001143 is approved           |   |        |
| Date created                                            |   |        |
| 09-04-2025 9:04 AM                                      |   |        |
| Description                                             |   |        |
| This placement request with ERQ-001143 has been approve | ŧ |        |
|                                                         |   |        |
|                                                         |   |        |
|                                                         |   |        |
|                                                         |   |        |
|                                                         |   |        |
|                                                         |   |        |
|                                                         |   | Return |

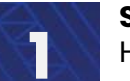

### Manage access by adding and removing users

You can view and manage users in your organisation by inviting and removing users associated with the Health Provider account (Administrator portal role only).

> To view users, click on the **Settings** tab and click **Manage access** 

| Home                                                                                               | Settings                                               |
|----------------------------------------------------------------------------------------------------|--------------------------------------------------------|
| Home                                                                                               |                                                        |
|                                                                                                    | Select account                                         |
|                                                                                                    | Manage access                                          |
| Welcome to the Student Placement Coordination T                                                    | OO Manage tacilities                                   |
|                                                                                                    | Manage clinical areas                                  |
| This nationwide digital coordination tool aims to enable more effective planning, coordination and | d visibility of student placements across health setti |
| Zealand.                                                                                           |                                                        |

#### > To invite a new user, click **Invite a user**

| Home / Manage acce | SS                                |                     |                                     |                                 |                |
|--------------------|-----------------------------------|---------------------|-------------------------------------|---------------------------------|----------------|
| Account Sur        | n NZ Waitaha Canterbu             | ry UAT              |                                     |                                 |                |
| Manage acc         | CESS<br>Iministrator can invite c | and remove staff me | embers in their organisation, as we | ell as edit their portal roles. |                |
| ·                  |                                   |                     | -                                   |                                 | Invite a user  |
| Name               | Portal role 🛧                     | Job title           | Email                               | Phone                           | Edit<br>Remove |
| Mark Vanderklei    | Administrator -<br>Health Portal  | Admin 2             | mark.vanderklei@tewhatu             | Jora.govt.nz 044444444          | ~              |

You will be taken to the **Add user** page. Fill in the details specified to add a user.

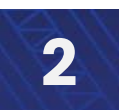

How to select accounts, view notifications, manage user access, facilities and clinical areas

### Manage access by adding and removing users

Fields followed by a \* (star) are required.

- To select a user's role in the Health Portal, select from the different options under Portal role
- The different roles are Administrator; Coordinator; and Read-only (See Glossary for explanations)
- Once you have completed filling in all fields, click Invite user

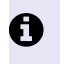

**Read only** is not currently an available portal role. Please select Administrator or Coordinator.

| dd User                       |  |   |
|-------------------------------|--|---|
|                               |  |   |
| Given name(s) *               |  |   |
|                               |  |   |
| Family name *                 |  |   |
|                               |  |   |
| Portal role *                 |  |   |
| Administrator - Health Portal |  |   |
| Job title                     |  |   |
| Email address *               |  | ] |
|                               |  |   |
| Phone number                  |  |   |
| Provide a telephone number    |  |   |
|                               |  |   |
|                               |  |   |

### Manage access by adding and removing users

The following pop-up message will be displayed, click OK to confirm. You will return to the Manage access page

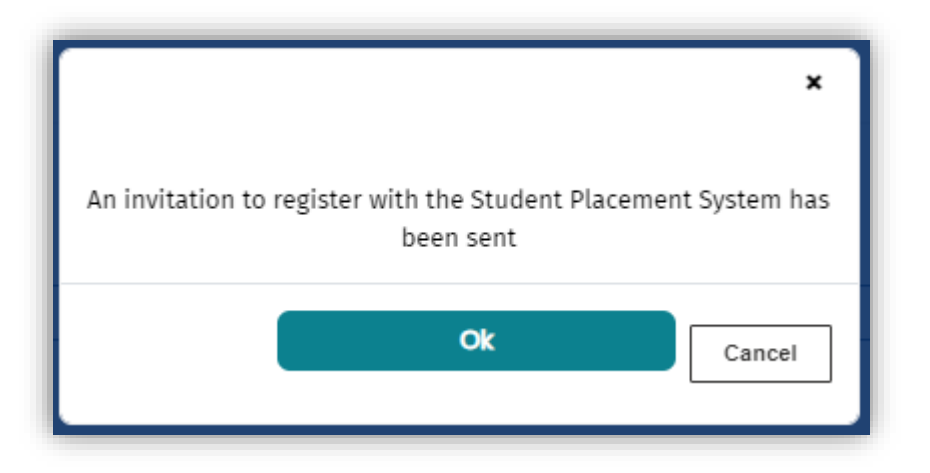

#### Note:

- If you click **Cancel**, you will return to the Add User page and the invitation won't be sent.
- You will only be able to view the new user in the Manage access page once they have accepted the invitation and set up their account.

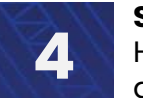

How to select accounts, view notifications, manage user access, facilities and clinical areas

### Manage access by adding and removing users

| To remove a           | a user, click or                 | n the 🛛 🗸           | button and click <b>Rem</b>                   | ove                |                |
|-----------------------|----------------------------------|---------------------|-----------------------------------------------|--------------------|----------------|
| Home / Manage access  | S                                |                     |                                               |                    |                |
| Account sur           | <b>NT Lakes UAT</b>              |                     |                                               |                    |                |
| Manage acc            | cess                             |                     |                                               |                    |                |
| A health provider adn | ninistrator can invite an        | d remove staff memb | ers in their organisation, as well as edit tl | heir portal roles. | Invite a user  |
| Name                  | Portal role 🛧                    | Job title           | Email                                         | Phone              |                |
| Sascha Bailey         | Administrator -<br>Health Portal |                     | Sascha.Bailey@TeWhatuOra.govt.nz              | 4444444            |                |
| Mark Farrer           | Administrator -<br>Health Portal |                     | mark.farrer@tewhatuora.govt.nz                | 04 444 4444        | ~              |
| Keira Chadwick        | Administrator -<br>Health Portal | TEST                | iam235@nyu.edu                                |                    | Edit<br>Remove |

The following pop-up message will be displayed, click **Remove user** to confirm. You will return to the **Manage access** page.

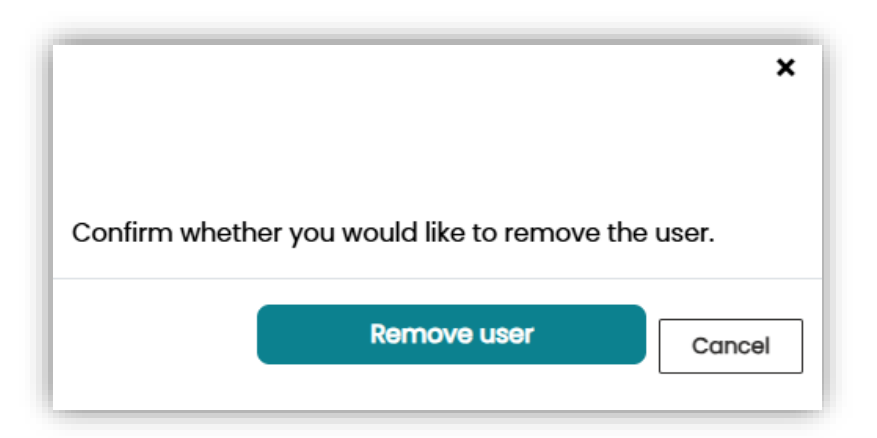

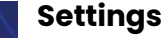

## Manage facilities by adding, editing and removing facilities

#### **Creating a facility**

A facility is where your organisation provides health services (e.g. a hospital, community pharmacy or out-patient clinic). There could be many facilities within a parent organisation (account).

With Health NZ as an example, the parent account for Waitematā would be Health NZ Waitematā and the facilities would be North Shore Hospital and Waitakere Hospital.

| Parent Account:     | Facilities:          |
|---------------------|----------------------|
| Health NZ Waitematā | North Shore Hospital |
|                     | Waitakere Hospital   |

With Southern Cross as an example, the parent account would be Southern Cross Healthcare and some of the facilities would be Southern Cross North Harbour Hospital and Southern Cross Auckland Surgical Centre.

| Parent Account:           | Facilities:                             |
|---------------------------|-----------------------------------------|
| Southern Cross Healthcare | Southern Cross North Harbour Hospital   |
|                           | Southern Cross Auckland Surgical Centre |

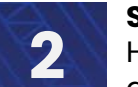

How to select accounts, view notifications, manage user access, facilities and clinical areas

### Manage facilities by adding, editing and removing facilities

#### > To view facilities, click on the **Settings** tab and click **Manage facilities**

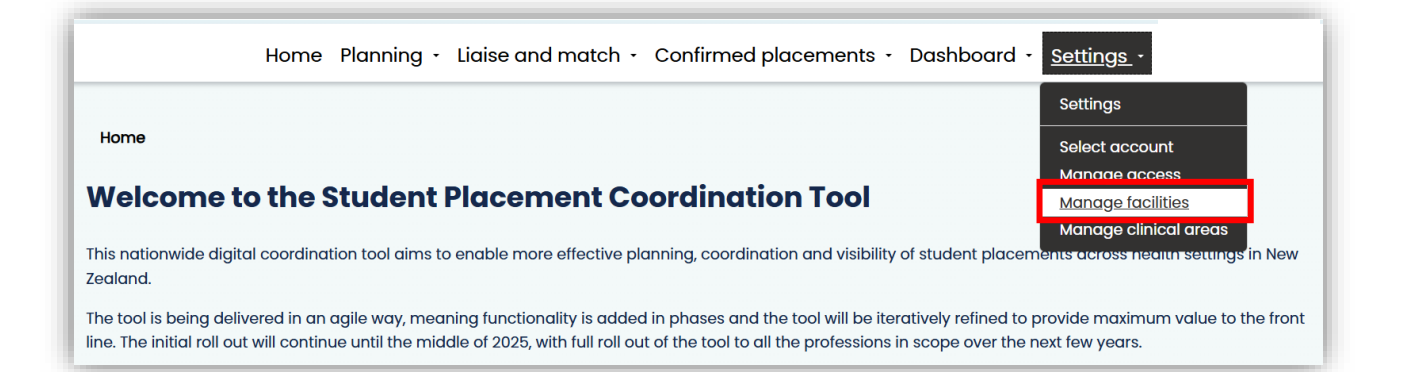

#### > To add a new facility, click Add a facility

| Account summary                                                                             |                                            |                                                               |                                      |
|---------------------------------------------------------------------------------------------|--------------------------------------------|---------------------------------------------------------------|--------------------------------------|
| Account Name: Health NZ Waikato UAT                                                         |                                            |                                                               |                                      |
| Manage facilities                                                                           |                                            |                                                               |                                      |
| Your facilities are where your organis                                                      | ation provides health services (e.g. a hos | ital community pharmacy or out-patient (                      | linic) A facility may contain one or |
| more clinical area (e.g. an Oncology )                                                      | Ward or Physiotherapy Department) . Plac   | ment offers can be created later against th                   | Add a facility                       |
| more clinical area (e.g. an Oncology 1<br>Facility name                                     | Nard or Physiotherapy Department) . Plac   | ment offers can be created later against the Physical address | Add a facility                       |
| more clinical area (e.g. an Oncology 1<br>Facility name<br>There are no records to display. | Ward or Physiotherapy Department) . Plac   | Physical address                                              | Add a facility                       |
| more clinical area (e.g. an Oncology<br>Facility name<br>There are no records to display.   | Ward or Physiotherapy Department) . Plac   | Physical address                                              | Add a facility                       |

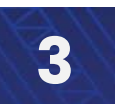

How to select accounts, view notifications, manage user access, facilities and clinical areas

## Manage facilities by adding, editing and removing facilities

The following pop-up form will be displayed. Fill in the details specified to add a facility.

- Fields that are followed by a \* (star) are required. You will not be able to submit an added facility if you do not enter required details.
- Some selections will be drop-down menus, such as Region.
- > Please note that as you make selections, more options may become available.

| Account name              |                |
|---------------------------|----------------|
| Health NZ Waikato UAT     |                |
| Do you have an existing H | PI facility? * |
| Select                    | ·              |
|                           |                |
| Physical Address          |                |
| Street 1                  |                |
| [                         |                |
| Street 2                  |                |
|                           |                |
| Street 3                  |                |
| [                         |                |
|                           |                |
| Town/City                 |                |
| Town/City                 |                |

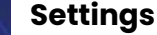

How to select accounts, view notifications, manage user access, facilities and clinical areas

## Manage facilities by adding, editing and removing facilities

Select No, when you come to Do you have an existing HPI facility? if it is not already selected.

| Details                                 |
|-----------------------------------------|
| Account name                            |
| Multiplefac Organisation                |
| Do you have an existing HPI facility? * |
| Select v                                |
| Select                                  |
| No                                      |

- Complete your facility details including address and Health NZ region (view map <u>HERE</u>)
- > Facility type provides a list to select from.

| [               |   |  |
|-----------------|---|--|
| Facility type   |   |  |
|                 |   |  |
| Physical Addres | S |  |
| Street 1        |   |  |
|                 |   |  |
| Street 2        |   |  |
|                 |   |  |
| Street 3        |   |  |
|                 |   |  |
| Town/City       |   |  |
|                 |   |  |
| ZIP/Post Code   |   |  |
|                 |   |  |

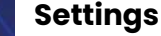

How to select accounts, view notifications, manage user access, facilities and clinical areas

## Manage facilities by adding, editing and removing facilities

> When all facility details have been entered, click **Submit** at the bottom of the form.

| Region        |  |
|---------------|--|
| Te Waipounamu |  |
|               |  |
| Submit        |  |

- To edit and update details for a facility, click the \_\_\_\_\_ button next to the facility and click Edit
- > Once all updates are complete, click **Submit** at the bottom of the form.

| ome / Manage facilities                                                                                        |                                                                                                   |                                                                                                    |                                                          |
|----------------------------------------------------------------------------------------------------|---------------------------------------------------------------------------------------------------|----------------------------------------------------------------------------------------------------|----------------------------------------------------------|
| Account summary<br>Account Name: Health NZ Te Toka Tumai Auck                                                  | land UAT                                                                                          |                                                                                                    |                                                          |
| Manage facilities                                                                                              |                                                                                                   |                                                                                                    |                                                          |
|                                                                                                    |                                                                                                   | a second second s |                                                          |
| Your facilities are where your organisation  <br>more clinical area (e.g. an Oncology Ward o.<br>Facility name | provides health services (e.g. a hospita<br>r Physiotherapy Department) . Placem<br>Facility type | al, community pharmacy or out-patient clinic). A fa<br>ent offers can be created later against these clinic<br>Physical address                                                                                                    | cility may contain one or<br>al areas.<br>Add a facility |

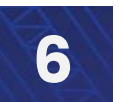

How to select accounts, view notifications, manage user access, facilities and clinical areas

### Manage facilities by adding, editing and removing facilities

- > To remove a facility, click on the velocity button next to the facility and click **Remove**
- Remove will only be available as an option when the facility does not have a clinical area linked to it.
- You can see how many clinical areas are linked to a facility in the Number of clinical areas column.

| Home / Manage facilities                                                                   |                                                                              |                                                                                     |                                                      |                          |
|--------------------------------------------------------------------------------------------|------------------------------------------------------------------------------|-------------------------------------------------------------------------------------|------------------------------------------------------|--------------------------|
| Account summar                                                                             | y                                                                            |                                                                                     |                                                      |                          |
| Account Name: Health NZ Lakes UA                                                           | т                                                                            |                                                                                     |                                                      |                          |
| Manage facilities                                                                          |                                                                              |                                                                                     |                                                      |                          |
| Your facilities are where your org<br>contain one or more clinical arec<br>clinical areas. | anisation provides health services (<br>1 (e.g. an Oncology Ward or Physioth | e.g. a hospital, community pharmacy or a<br>nerapy Department). Placement offers ca | out-patient clinic). A fa<br>In be created later aga | cility may<br>inst these |
| A facility cannot be removed whe<br>facility they are linked to.                           | <b>en a clinical area is linked to it.</b> To re                             | move a facility, the linked clinical area(s)                                        | need to be updated by                                | y changing the           |
|                                                                                            |                                                                              |                                                                                     |                                                      | Add a facility           |
| Facility name                                                                              | Facility type                                                                | Address                                                                             | Number of clinical areas                             |                          |
| Health NZ Lakes UAT Testing Clin                                                           | cSB                                                                          | Corner Arawa Street and<br>Pukeroa Road Rotorua 3046                                | 10                                                   | ·                        |
| Health NZ Lakes UAT Testing Clin                                                           | cSB2                                                                         | Corner Arawa Street and<br>Pukeroa Road Rotorua 3023                                | 1                                                    | ~                        |

A facility cannot be removed when a clinical area is linked to it. To remove a facility, the linked clinical area(s) need to be updated by changing the facility they are linked to.
 For more information, see the managing clinical areas section of this guide.

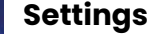

## Manage facilities by adding, editing and removing facilities

When remove has been selected, the following pop-up message will display. Click Remove to confirm.

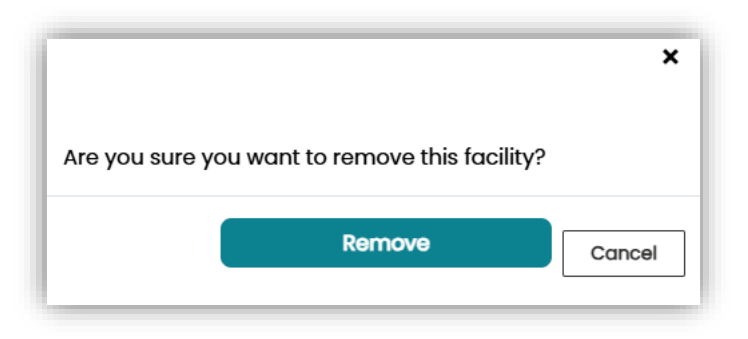

When a facility has successfully been removed, you will see the following confirmation message.

| e Whatu Ora                            | Coordination Tool                                                                                                    |
|----------------------------------------|----------------------------------------------------------------------------------------------------|
| Home                                   | Planning · Liaise and match · Confirmed placements · Dashboard · Settings · Jean-Michel Burgess                                                                                                    |
| Home / M                               | Aanage facilities                                                                                                    |
| The location                           | has been successfully removed from the Student Placement System 🛛 🗙                                                                                                    |
|                                        |                                                                                                    |
| Accou                                  | nt summary                                                                                                    |
| Account I                              | Name: Multiplefac Organisation                                                                                                    |
|                                        |                                                                                                    |
|                                        |                                                                                                    |
| Mana                                   | ge facilities                                                                                                    |
| Mana<br>Your fac<br>may con<br>against | <b>ge facilities</b><br>:ilities are where your organisation provides health services (e.g. a hospital, community pharmacy or out-patient clinic). A facility<br>ntain one or more clinical area (e.g. an Oncology Ward or Physiotherapy Department). Placement offers can be created later<br>these clinical areas. |

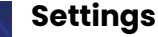

## Manage clinical areas by adding, editing and removing clinical areas

#### Creating a clinical area

A clinical area refers to the setting at which a student placement can occur. This could be either a physical space, team or person. When setting up a clinical area, you will be determining the name and corresponding descriptor.

As an example, for a clinical area that would host Anaesthetic Technician trainees, the name could be Operating Theatre and the descriptor could be circulating speciality / elective and acute surgery etc. The Post Anaesthetic Care Unit (PACU) is another clinical area example and depending on your service the descriptor could include elective post-operative patients from orthopaedics, plastics, general, gynaecology and ENT scopes etc.

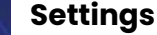

### Manage clinical areas by adding, editing and removing clinical areas

> To view clinical areas, click on the Settings tab and click Manage clinical areas

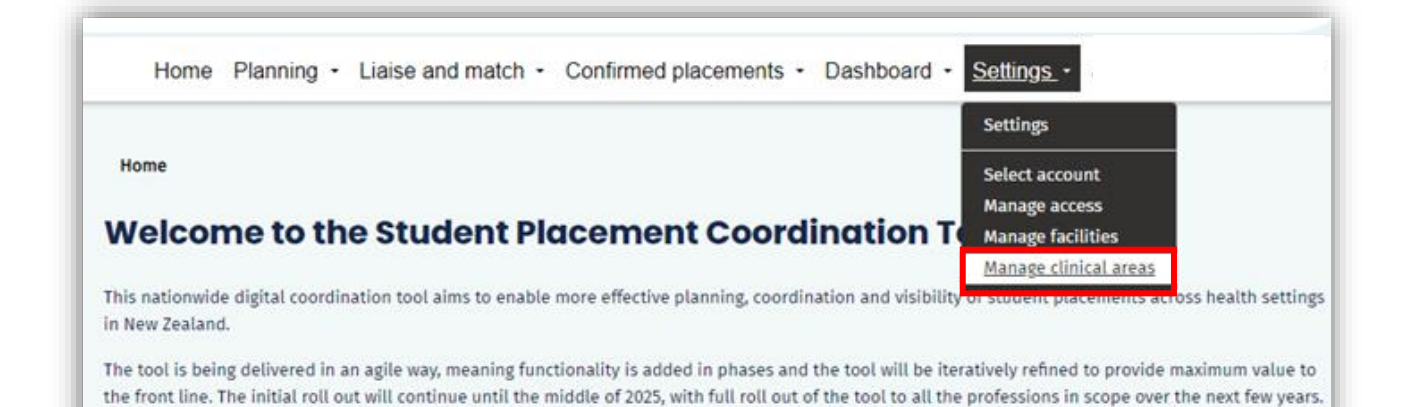

> To add a new clinical area, click Add a clinical area

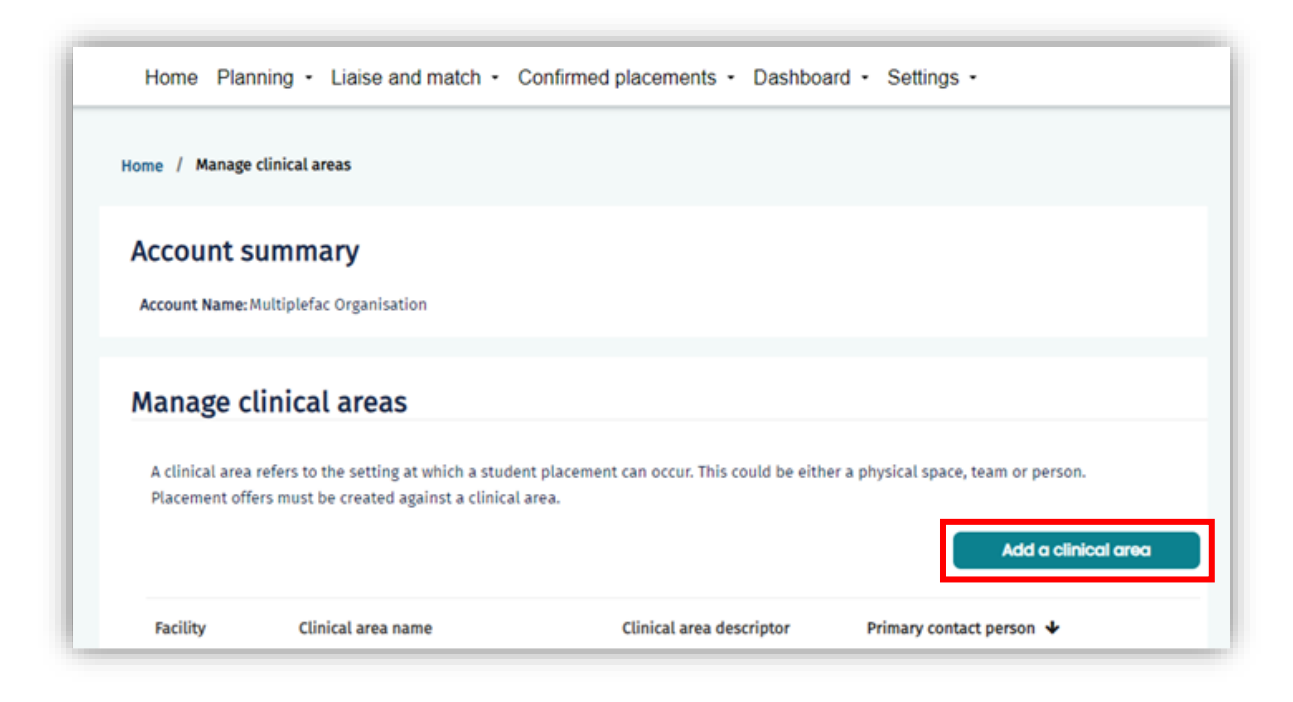

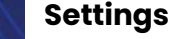

How to select accounts, view notifications, manage user access, facilities and clinical areas

## Manage clinical areas by adding, editing and removing clinical areas

- > You will be taken to the **Create a clinical area** page. Fill in the details specified.
- Fields that are followed by a \* (star) are required. You will not be able to submit the form if you do not enter required details.
- Some selections will be drop-down menus.

| United Area Datable                                                                                          |                                                 |                  |  |
|----------------------------------------------------------------------------------------------------|-------------------------------------------------|------------------|--|
| linical Area Details                                                                                         |                                                 |                  |  |
| Account                                                                                                    |                                                 |                  |  |
| Health N2 le loka lumai Auc                                                                                  | cand UAI                                        |                  |  |
| Facility                                                                                                    |                                                 |                  |  |
| Select                                                                                                    |                                                 |                  |  |
| Clinical area type                                                                                           |                                                 |                  |  |
| Select                                                                                                    |                                                 |                  |  |
|                                                                                                    |                                                 |                  |  |
| Clinical area name *                                                                                         |                                                 |                  |  |
| L                                                                                                    |                                                 |                  |  |
| Clinical area descriptor                                                                                     |                                                 |                  |  |
| Describe the services provid                                                                                 | ed in a few words e.g. renal inpatient services |                  |  |
|                                                                                                    |                                                 |                  |  |
|                                                                                                    |                                                 |                  |  |
| Primary contact *                                                                                            |                                                 |                  |  |
| Primary contact *                                                                                            |                                                 |                  |  |
| Primary contact *                                                                                            |                                                 |                  |  |
| Primary contact *<br>Select<br>Services at this location sup                                                 | port significant numbers of people in the foll  | wing communities |  |
| Primary contact •<br>Select<br>Services at this location sup<br>Māori                                        | port significant numbers of people in the foll  | wing communities |  |
| Primary contact * Select Services at this location sup Māori ® No O Yes                                      | port significant numbers of people in the foll  | wing communities |  |
| Primary contact * Select Services at this location sup Māori * No O Yes Pacific                              | port significant numbers of people in the foll  | wing communities |  |
| Primary contact *<br>Select<br>Services at this location sup<br>Mãori<br>* No O Yes<br>Pacific<br>* No O Yes | port significant numbers of people in the foll  | wing communities |  |
| Primary contact * Select Services at this location sug Măori NO Yes Pacific NO Yes                           | port significant numbers of people in the fol   | wing communities |  |
| Primary contact * Select Services at this location sug Māori NO Yes Pacific NO Yes hysical address           | port significant numbers of people in the fol   | wing communities |  |
| Primary contact * Select Services at this location sup Măori NO Ves Pacific NO Yes hysical address Street 1  | port significant numbers of people in the foll  | wing communities |  |

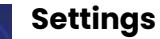

How to select accounts, view notifications, manage user access, facilities and clinical areas

## Manage clinical areas by adding, editing and removing clinical areas

> When all details have been entered, click **Submit** at the bottom of the page.

| Town/City      |      |  |
|----------------|------|--|
| Норе           |      |  |
| Region         | <br> |  |
| Te waipounaniu |      |  |
|                |      |  |

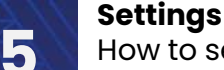

## Manage clinical areas by adding, editing and removing clinical areas

The page will reload and become **Edit a clinical area**. You can now add the profession(s) that placements are available for in/with the clinical area.

> To add a profession(s), click Add a profession

| Profession(s)             |                                  |                      |                  |
|---------------------------|----------------------------------|----------------------|------------------|
| If you need to remove a p | rofession, please contact the He | ealth Placement Hub. |                  |
|                           |                                  |                      |                  |
|                           |                                  |                      | Add a profession |
|                           |                                  |                      |                  |

Select a profession from the list, then click Add profession

Complete this process for each profession to be added.

| Profession *                                                                                                    |                           |
|----------------------------------------------------------------------------------------------------|---------------------------|
| Select<br>Addiction Practitioners<br>Anaesthetic Technicians<br>Audiology<br>Dietitians<br>Medical Imaging Technology<br>Medical Laboratory Scientists<br>Midwifery<br>Nursing<br>Occupational Therapy<br>Oral Health<br>Paramedicine<br>Pharmacy<br>Physiotherapy<br>Radiation Therapy<br>Social Work |                           |
| Speech Language Therapy                                                                                                    | Profession *              |
| If you need to remove a<br>profession, please contact the<br>Health Placement Hub                                                                                                    | Dietitians Add profession |

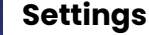

How to select accounts, view notifications, manage user access, facilities and clinical areas

## Manage clinical areas by adding, editing and removing clinical areas

- To change the primary contact, click on the box where the existing primary contact is and select the new primary contact.
- > Only contacts linked to the Health Provider account will be available to select from.

| -                |               |           |       |       |          |
|------------------|---------------|-----------|-------|-------|----------|
| Bridget Jones    |               |           |       |       |          |
| Polated Contacts |               |           |       |       |          |
| Related Contacts |               |           |       |       |          |
|                  |               |           |       |       | Add cont |
|                  |               |           |       |       |          |
| Contact          | Portal role 🛧 | Job title | Email | Phone |          |
| Contact          | Portal role 🛧 | Job title | Email | Phone |          |

To add additional contacts to clinical area, under Contact details, select Add contact

| ontact details    |               |           |       |       |          |
|-------------------|---------------|-----------|-------|-------|----------|
| Primary Contact * |               |           |       |       |          |
| Select            |               |           |       |       |          |
| Related Contacts  |               |           |       |       |          |
|                   |               |           |       |       | Add cont |
| Contact           | Portal role 🛧 | Job title | Email | Phone |          |
|                   |               |           |       |       |          |

You will be taken to a pop-up form.

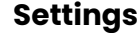

## Manage clinical areas by adding, editing and removing clinical areas

- To search a contact, type a name in the search box, then click the magnifying glass or select from the available list of contacts.
- > To add the contact, click on the checkbox by the name, then click Add

|      |                      |                | ×<br>Search Q                 |
|------|----------------------|----------------|-------------------------------|
| ~    | Contact 🛧            | Job Role       | Portal Role                   |
|      | Keira Chadwick       | TEST           | Administrator - Health Portal |
|      | Mark Farrer          |                | Administrator - Health Portal |
|      | Sascha Bailey        |                | Administrator - Health Portal |
|      | UAT-50 (HP) tbd      | UAT-Test email | Administrator - Health Portal |
|      | UAT-52 (HP) tbd      |                | Administrator - Health Portal |
|      | Willem van den Bosch |                | Coordinator - Health Portal   |
| Sele | ected contacts       |                | *                             |
|      |                      | Add            | Cancel                        |

The added contact will appear in the Related contacts list.

| ontact details    |                                 |           |                     |                          |          |
|-------------------|---------------------------------|-----------|---------------------|--------------------------|----------|
| Primary Contact * |                                 |           |                     |                          |          |
| Sascha Bailey     |                                 |           |                     |                          |          |
| Related Contacts  |                                 |           |                     |                          | Add cont |
| Contact           | Portal role 🛧                   | Job title | Email               | Phone                    |          |
| Mark Farrer       | Administrator - Healt<br>Portal | h         | mark.farrer@tewhatu | lora.govt.nz 04 444 4444 | ~        |

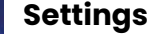

How to select accounts, view notifications, manage user access, facilities and clinical areas

## Manage clinical areas by adding, editing and removing clinical areas

To remove a related contact, click on the v button and select Remove

| Primary Contact * |                        |                      |                                     |          |             |
|-------------------|------------------------|----------------------|-------------------------------------|----------|-------------|
| Wendy McKinstry   |                        |                      |                                     |          |             |
| Contact           | Portal role 🛧          | Job title            | Email                               | Phone    | Add contact |
|                   | Administrator - Health | Placement Supervisor | nikki.carmichael@tewhatuora.govt.nz | 04444444 |             |

When remove has been selected, the following pop-up message will display. Click Remove to confirm.

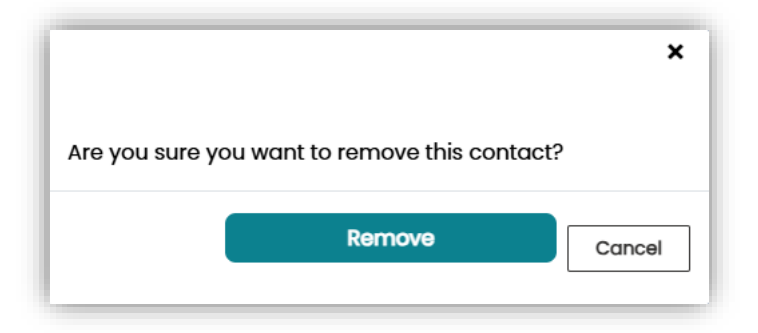

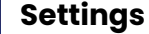

How to select accounts, view notifications, manage user access, facilities and clinical areas

## Manage clinical areas by adding, editing and removing clinical areas

A confirmation message will be displayed at the top of the Edit a clinical area page

| Health New Zealand       Student Placement         Te Whatu Ora       Coordination Tool |
|-----------------------------------------------------------------------------------------|
| Home Planning • Liaise and match • Confirmed placements • Dashboard • Settings •        |
| Home / Manage clinical areas / Edit clinical area                                       |
| Contact has successfully been removed.                                                  |
| Edit a clinical area                                                                    |
| Clinical area details                                                                   |

When all details in the form have been entered/updated, click **Update** at the bottom of the page. You will then return to the **Manage clinical areas** page.

| Wellington Central |        |
|--------------------|--------|
| Region             |        |
| Central            |        |
|                    |        |
|                    | Update |

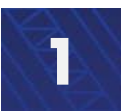

### Key terms

| Account                  | This is the mater account or in some instances where there<br>are multiple facilities, a parent account.<br>e.g. Health NZ Waikato and Southern Cross Healthcare                                                                                                    |
|--------------------------|----------------------------------------------------------------------------------------------------|
| Account type             | There are two account types: Education Provider Account and Health Provider Account.                                                                                                    |
| Clinical area            | A clinical area refers to the setting at which a student<br>placement can occur. This could be either a physical space,<br>team or person. Placement offers must be created against a<br>clinical area.                                                                                                    |
| Clinical area name       | A specific type of placement setting. This could be a place e.g. a specific ward, or a team/person.                                                                                                    |
| Clinical area descriptor | Describes the services provided in a few words e.g. renal inpatient services. This may repeat the clinical area name.                                                                                                    |
| Clinical area type       | Location, clinical or team                                                                                                    |
| Facility                 | Facilities are where an organisation provides health services<br>(e.g. a hospital, community pharmacy or out-patient clinic).<br>A facility may contain one or more clinical area (e.g. an<br>Oncology Ward or Physiotherapy Department). Placement<br>offers can be created against these clinical areas. |
| Facility name            | this is the name the facility is known by.<br>e.g. Waikato Hospital (linked to Health NZ Waikato and<br>Southern Cross Rotorua Hospital linked to Southern Cross<br>healthcare.                                                                                                    |
| Facility type            | When creating a facility, there will be a list to selection from.<br>As an example: Hospital – Public and Hospital - Private                                                                                                    |

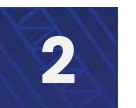

### Key terms

| Profession  | This is the area of health the person is training in / that clinical placements are being provided for                                                                                                    |  |  |  |
|-------------|----------------------------------------------------------------------------------------------------|--|--|--|
|             | <ul> <li>A non-comprehensive list of Allied, Scientific and Technical<br/>Health education programmes that will be included are:</li> <li>Anaesthetic Technicians, Addiction Practitioners,<br/>Audiologists, Dieticians, Medical Imaging<br/>Technologists, Medical Laboratory Scientists,<br/>Occupational Therapists, Oral Health Therapists,<br/>Paramedics, Pharmacists, Physiotherapists, Radiation<br/>Therapists, Social workers and Speech Language<br/>Therapists.</li> </ul> |  |  |  |
| Portal role | Every user is assigned one of the following portal roles. This determines your level of access within the specified portal.                                                                                                    |  |  |  |
|             | Administrator: Every organisation will need an<br>Administrator. The Administrator can do everything the other<br>roles can do. In addition, the Administrator can set up their<br>organisation details and invite colleagues.                                                                                                    |  |  |  |
|             | <b>Coordinator: a</b> Coordinator can view, create, manage and remove placement details. They can also view the dashboard and use it for planning placements and ask the Hub to do functions on their behalf.                                                                                                    |  |  |  |
|             | <b>Read Only:</b> There will be read only access available in future iterations of the tool.                                                                                                    |  |  |  |
|             | Note: your portal role is not the same as your job title.                                                                                                    |  |  |  |
| Region      | The tool uses the four Health NZ regions (Northern, Te<br>Manawa Taki, Central, Te Waipounamu)                                                                                                    |  |  |  |